複数メールアドレスにブッキング内容、FREIGHT明細書、本船動静のメールを送信 するには下記の流れのとおりにWEB登録をお進めください。

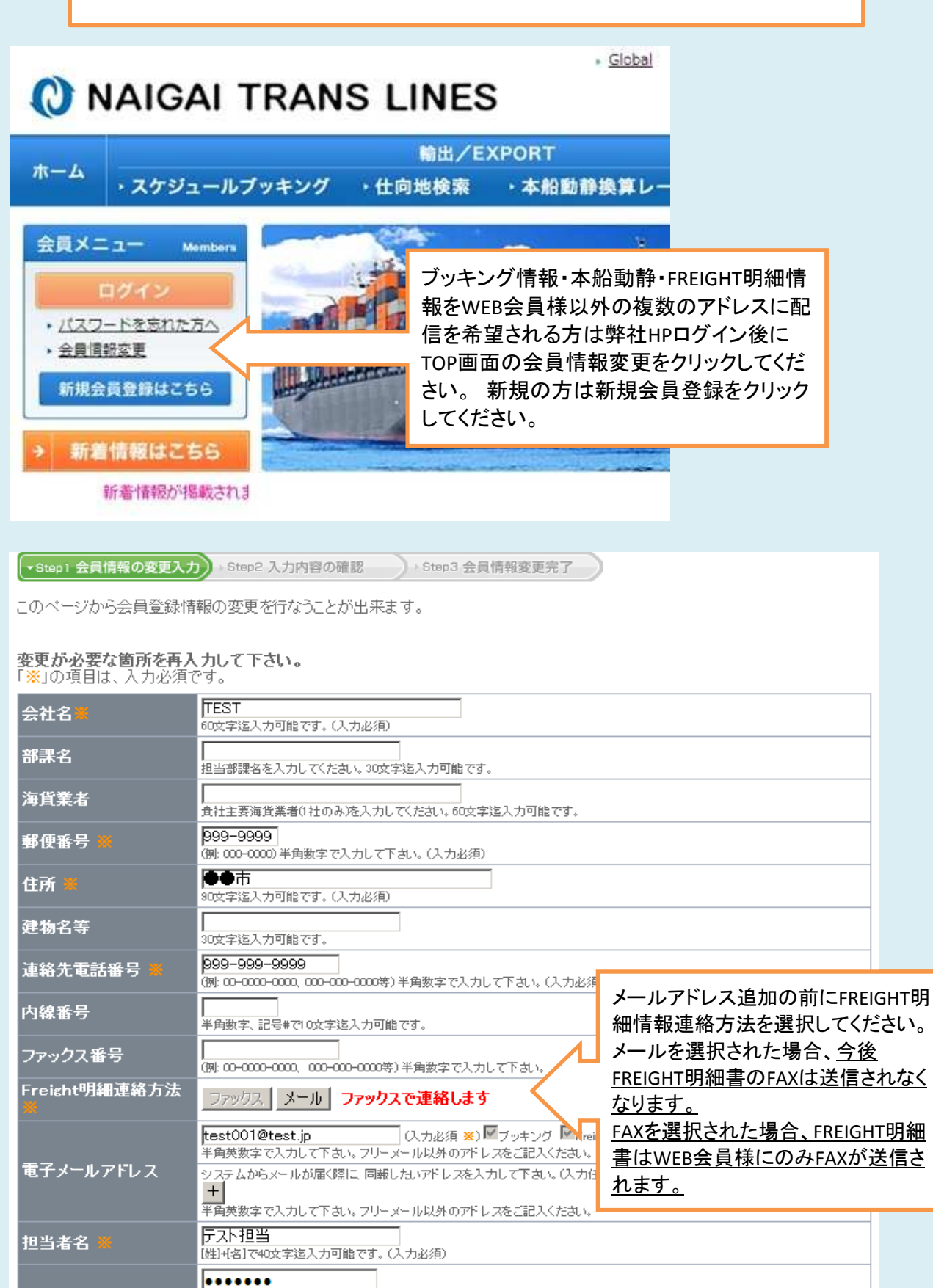

確認する 🕩

パスワード

.....

当社は、社会の安寧秩序を脅かす反社会的な行動を取られる勢力・団体との取引はお断見いたしております。

▶ 半角英数字記号で6~15文字迄入力可能です。(入力必須)

確認の為、もう一度入力して下さい。

+

このページから会員登録情報の変更を行なうことが出来ます。

# 変更が必要な箇所を再入力して下さい。 「※」の項目は、入力必須です。

| 会社名業               | TEST<br>60文字迄入力可能です。(入力必須)                                                                                                    |                                                                                               |
|--------------------|----------------------------------------------------------------------------------------------------|-----------------------------------------------------------------------------------------------|
| 部課名                |                                                                                                    |                                                                                               |
| 海貨業者               |                                                                                                    |                                                                                               |
| 郵便番号 🗙             | 999-9999<br>(例: 000-0000) 半角数字で入力して下さい。(入力必須)                                                                                                    |                                                                                               |
| 住所 🗙               | ●●市<br>90文字迄入力可能です。(入力必須)                                                                                                    |                                                                                               |
| 建物名等               |                                                                                                    |                                                                                               |
| 連絡先電話番号 💥          | <mark>999-999-9999</mark><br>(例: 00-0000-0000, 000-0000年)半角数字で入力して下さい。(入力必須)                                                                                                    |                                                                                               |
| 内線番号               |                                                                                                    |                                                                                               |
| ファックス番号            | (例: 00-0000-0000、000-000-0000等)半角数字で入力して下さい。                                                                                                    | +ボタンをクリックするとメー<br>ルアドレスを追加するため                                                                |
| Freight明細連絡方法<br>業 | ファックス メール メールで連絡します                                                                                                    | のボックスが現れますので、                                                                                 |
| 電子メールアドレス          | test001@test.jp (入力必須 ※) ■ブッキング ■ Freight明細 ■<br>半角英数字で入力して下さい。フリーメール以外のアドレスをご記入ください。<br>システムからメールが届く際に 同報したいアドレスを入力して下さい。(入力任意)<br>■ test002@test.jp ■ ■ブッキング ■ Freight明細<br>■ test003@test.jp ■ ブッキング ■ Freight明細<br>■ #<br>半<br>半角英数字で入力して下さい。フリーメール以外のアドレスをご記入ください。 | メールアドレスを追加してく<br>ださい。そのボックスの右に<br>希望する配信情報をチェッ<br>クボックスで選択してくださ<br>い。チェックしなかった項目<br>は配信されません。 |
| 担当者名 💥             | テスト担当<br>【姓】+【名】で40文字迄入力可能です。(入力必須)                                                                                                    | ーホタンをクリックすると<br>メールアドレスは削除され                                                                  |
| パスワード 🗶            | ●●●●●●●●●●●●●●●●●●●●●●●●●●●●●●●●●●●●                                                                                                    | ます。(最大WEB会員様を<br>含め10件まで登録可能で<br>す。)                                                          |
| 確認する L<br>当社は、社会の知 | 確認するをクリックして確認画面に移動します。                                                                                                    | 断りいたしております。                                                                                   |

→ Step1 会員情報の変更入力)→Step2 入力内容の確認 → Step3 会員情報変更完了

入力内容を修正する場合は、上の「Step1」ボタンを押すか、ブラウザの「戻る」ボタンで入力画面に戻って下さい。 下記の入力内容を確認し、問題がなければ下の「送信する」ボタンを押して下さい。

## ■ 入力内容

| 会社名業          | TEST                                                                      |  |
|---------------|---------------------------------------------------------------------------|--|
| 部課名           |                                                                           |  |
| 海貨業者          |                                                                           |  |
| 郵便番号 💥        | 999-9999                                                                  |  |
| 住所 💥          | ●●市                                                                       |  |
| 建物名等          |                                                                           |  |
| 連絡先電話番号 💥     | 999-999-9999                                                              |  |
| 内線番号          |                                                                           |  |
| ファックス番号       |                                                                           |  |
| Freight明細連絡方法 | メールで連絡                                                                    |  |
| 電子メールアドレス 🗶   | test001@test.jp [ブッキング] [Freight明細] [動静連絡]                                |  |
|               | test002@test.jp [ブッキング][Freight明細][動静連絡]<br>test003@test.jp [ブッキング][動静連絡] |  |
| 担当者名 💥        | テスP担当                                                                     |  |
| パスワード 🕺       | *******(表示不可)                                                             |  |
| 送信するし         | 入力された内容が表示されますので、問題なければ送信<br>するをクリックしてください。                               |  |

# 会員情報の変更が完了しました!

確認メールを受信されましたら、登録内容をご確認下さい。

### ■ 登録内容

| 会員Ⅲ業          | F004923                                                                   |
|---------------|---------------------------------------------------------------------------|
| 会社名米          | TEST                                                                      |
| 部課名           |                                                                           |
| 海貨業者          |                                                                           |
| 郵便番号 💥        | 999-9999                                                                  |
| 住所 🗶          | ●●市                                                                       |
| 建物名等          |                                                                           |
| 連絡先電話番号 💥     | 999-999-9999                                                              |
| 内線番号          |                                                                           |
| ファックス番号       |                                                                           |
| Freight明細連絡方法 | メールで連絡                                                                    |
| 電子メールアドレス 🌞   | test001@test.jp[ブッキング][Freight明細][動静連絡]                                   |
|               | test002@test.jp [ブッキング][Freight明細][動静連絡]<br>test003@test.jp [ブッキング][動静連絡] |
| 担当者名 🗶        | テスト担当                                                                     |
| バスワード 🗶       | ********(表示不可)                                                            |

続いて各メニューより、それぞれのサービスにお進み下さい。

これで登録が完了し、ブッキング情報が登録されたアドレスに送信されるようになります。登録内容を変更する場合はTOP画面の会員情報変更から再度入力してください。

#### TOP画面

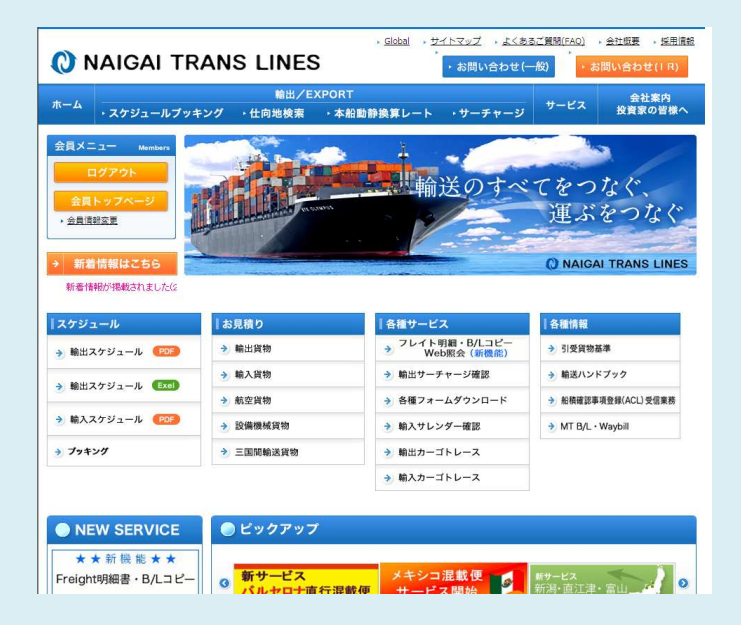